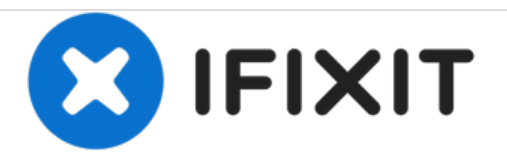

# MacBook Unibody Model A1342 RAM wechseln

RAM wechseln

Geschrieben von: Walter Galan

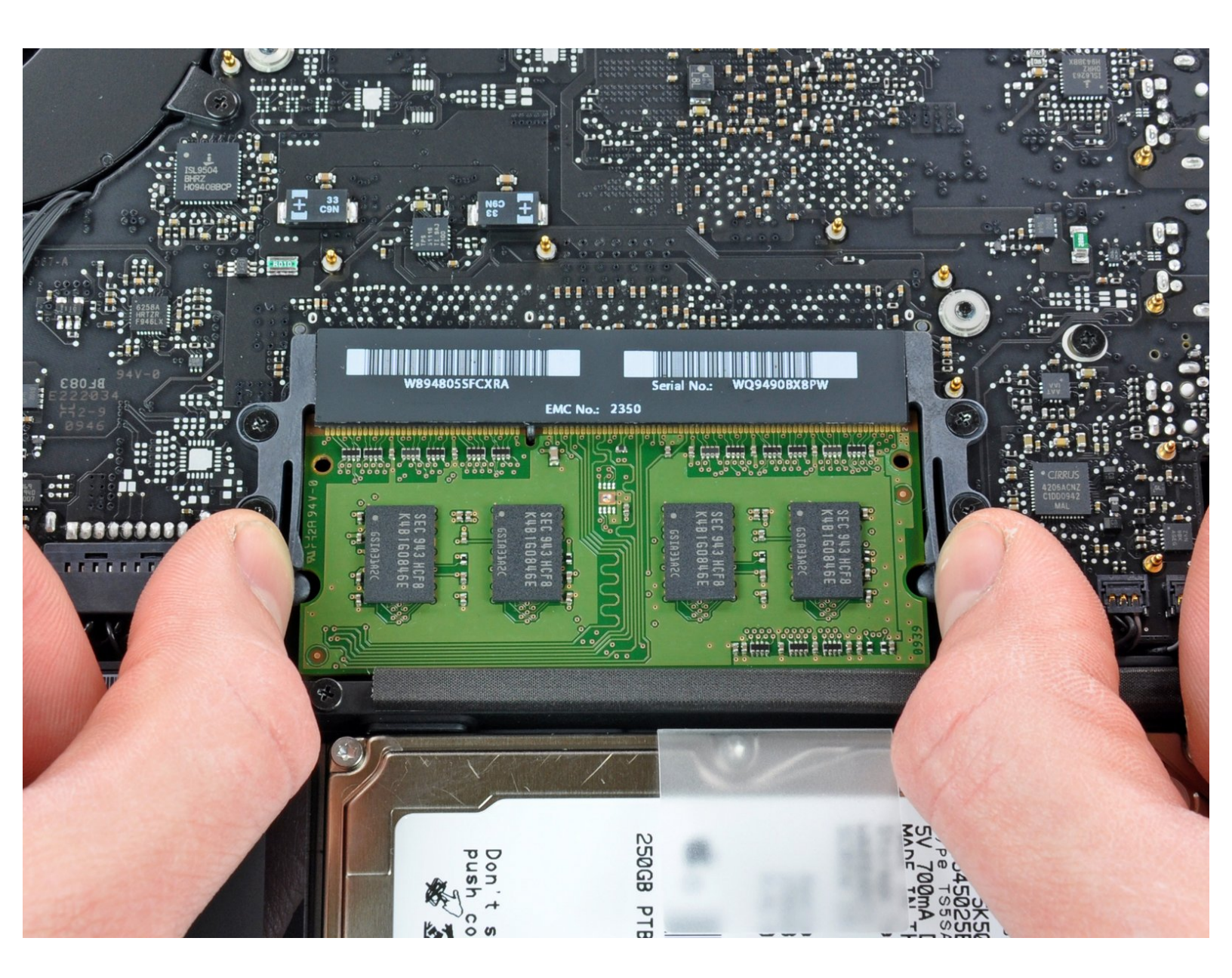

# EINLEITUNG

Die RAM Steckplätze sind bei diesem Gerät sehr leicht zu erreichen und erfordern nur eine geringe Demontage.

## WERKZEUGE:

- Kreuzschlitz PH00 Schraubendreher (1)
- Spudger (1)

# TEILE:

- MacBook 13" Unibody (Model A1342)
  Late 2009 Memory Maxxer RAM Upgrade
  Kit (1)
- MacBook 13" Unibody (Model A1342)
  Mid 2010 Memory Maxxer RAM Upgrade
  Kit (1)
- PC3-8500 1 GB RAM Chip (1)
- PC3-8500 2 GB RAM Chip (1)
- PC3-8500 4 GB RAM Chip (1)

#### Schritt 1 — Untere Abdeckung

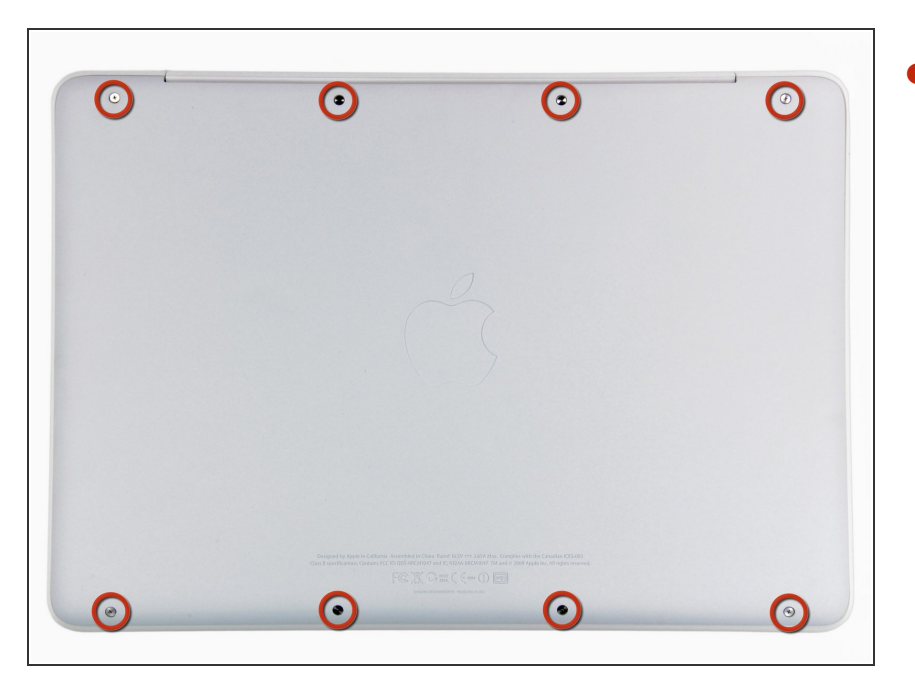

Löse die acht 4 mm Kreuzschlitz
 Schrauben, die die untere
 Abdeckung befestigen.

#### Schritt 2

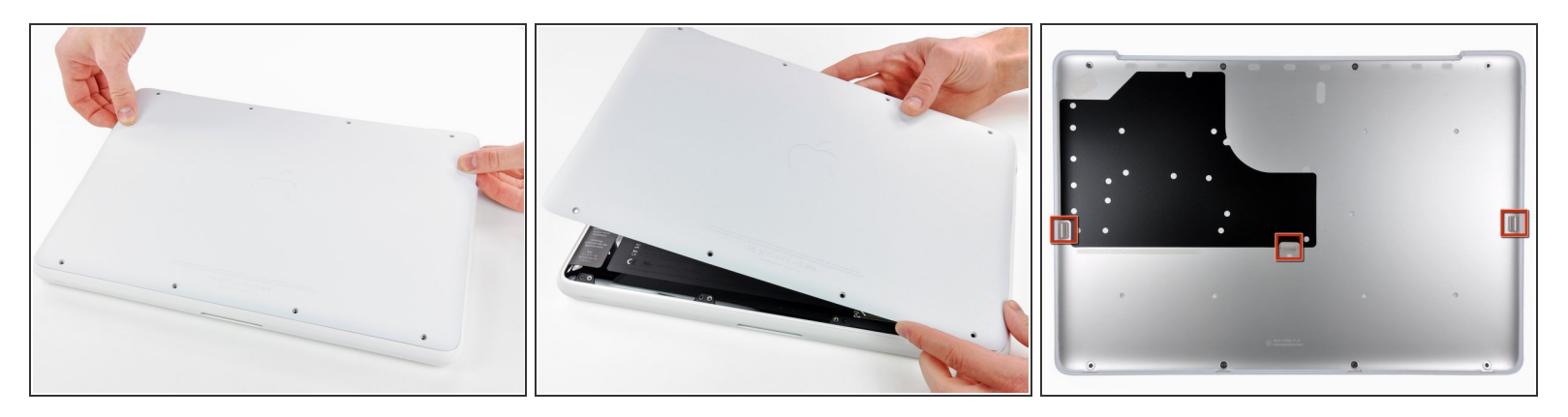

- Die untere Abdeckung besteht aus gummibeschichtetem Aluminium. Vermeide starkes Verbiegen der Abdeckung, da jede dauerhafte Verformung dazu führt, dass die Abdeckung nicht mehr exakt auf das Gehäuse passt.
- Hebe die untere Abdeckung vorsichtig in der Nähe der Lüftungsöffnung an.
- Öffne den Spalt weiter mit den Fingern, bis sich die Abdeckung von den verbleibenden Clips löst.
- (i) Das dritte Bild zeigt die Lage der drei Clips.

#### Schritt 3 — Akku

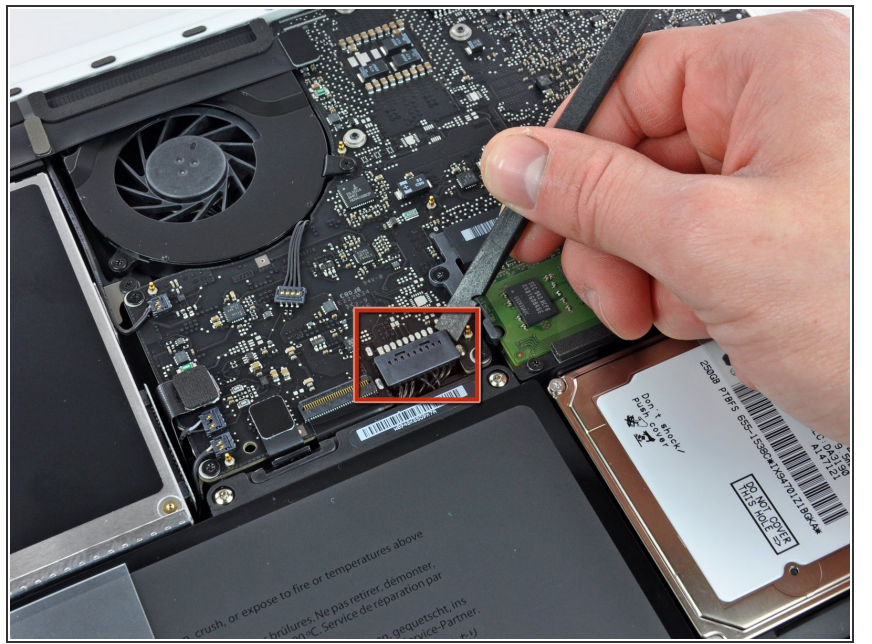

- Aus Gründen der Vorsicht empfehlen wir, den Akkuanschluss vom Logic Board zu lösen, um eine jegliche elektrische Entladungen zu vermeiden. Dieser Schritt ist **optional** und nicht zwingend notwendig.
- Hebe den Akkuanschluss mit dem flachen Ende des Spudgers aus seinem Sockel auf dem Logic Board.
- Vielleicht ist es einfacher mit den Fingernägeln auf beiden Seiten des Steckers hoch zu drücken.

## Schritt 4 — RAM

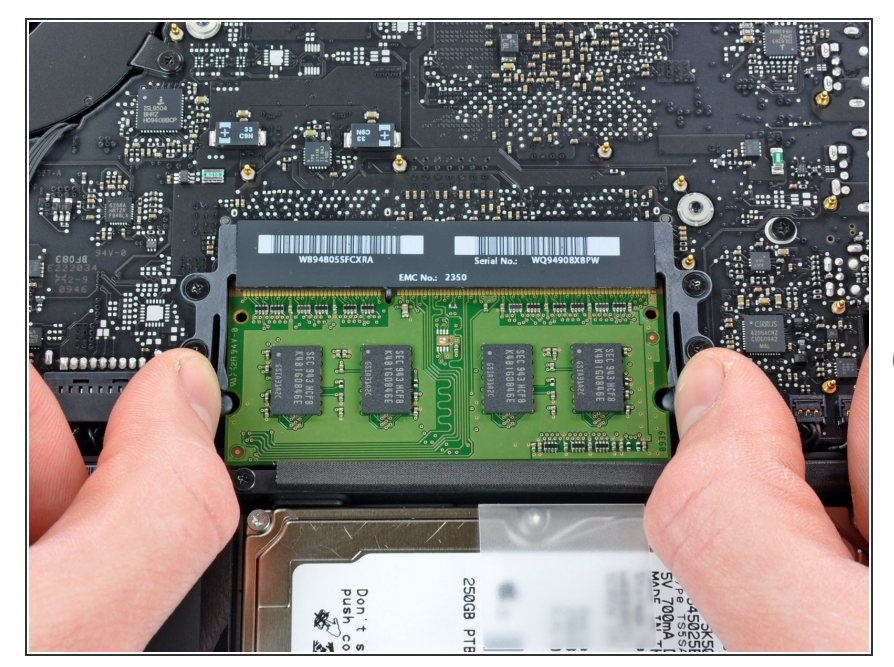

- Drücke die beiden Klammern auf jeder Seite gleichzeitig nach außen und von dem RAM weg.
- Diese Klammern befestigen den Chip. Wenn man sie öffnet, löst sich der Chip heraus.

# Schritt 5

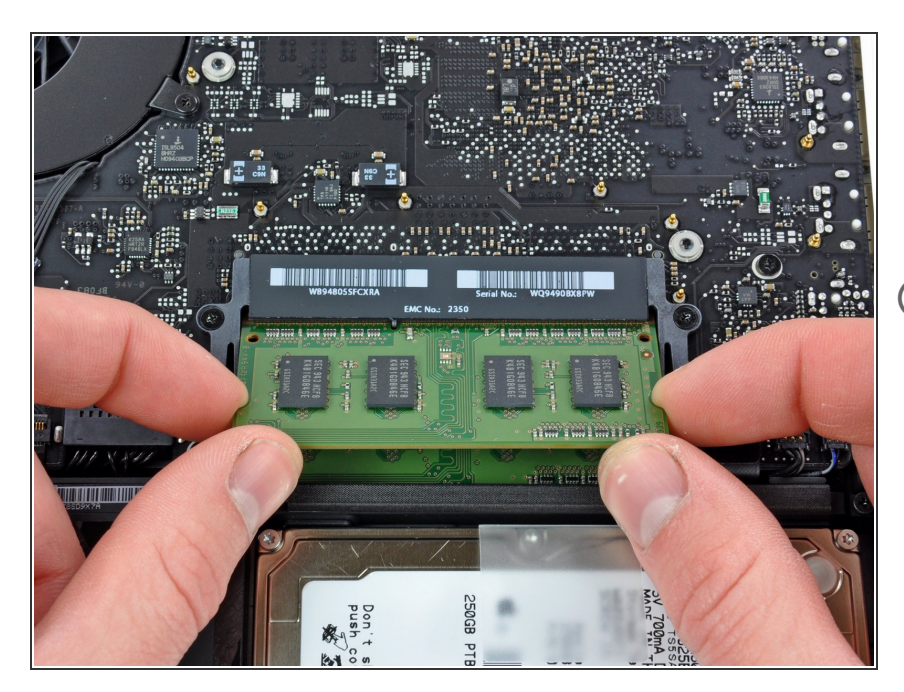

- Wenn sich der RAM-Chip herausgelöst hat, kann man ihn gerade aus seinem Anschluss herausziehen.
- Wiederhole diesen Vorgang, wenn ein zweiter RAM-Chip verbaut ist.

Um dein Gerät wieder zusammenzubauen, befolge die Anleitung in umgekehrter Reihenfolge.